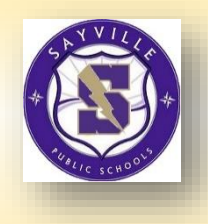

## • For First-Time Portal Access proceed to page 2.

• To bypass "First-Time Access" proceed to page 7.

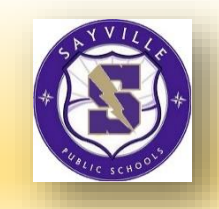

#### **Instructions for First-Time Access to the Parent Portal**

On a PC, open the Sayville Public Schools at www.sayvilleschools.org
 On the Homepage, scroll down to FIND IT FAST and click on Parent Portal (first

box on left, in top row)

## The screen will look like the one below:

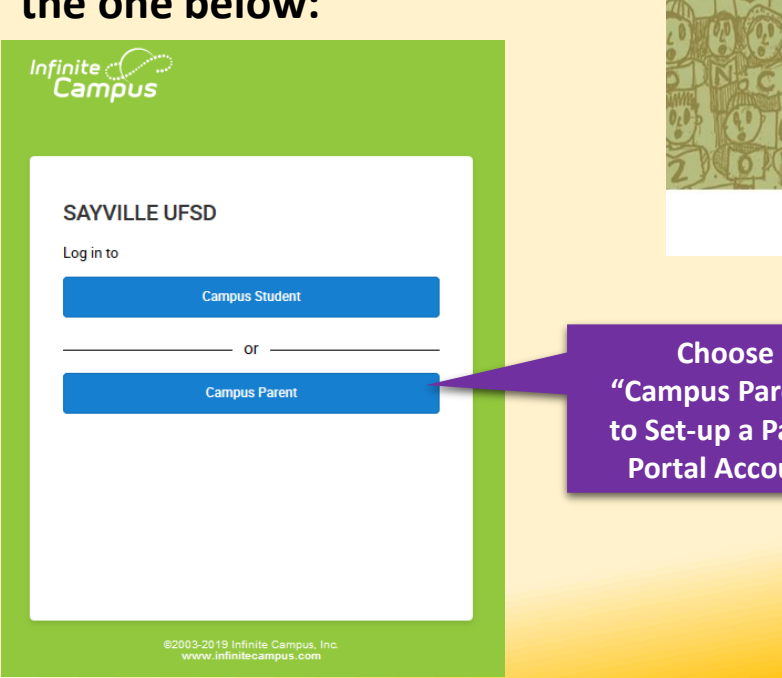

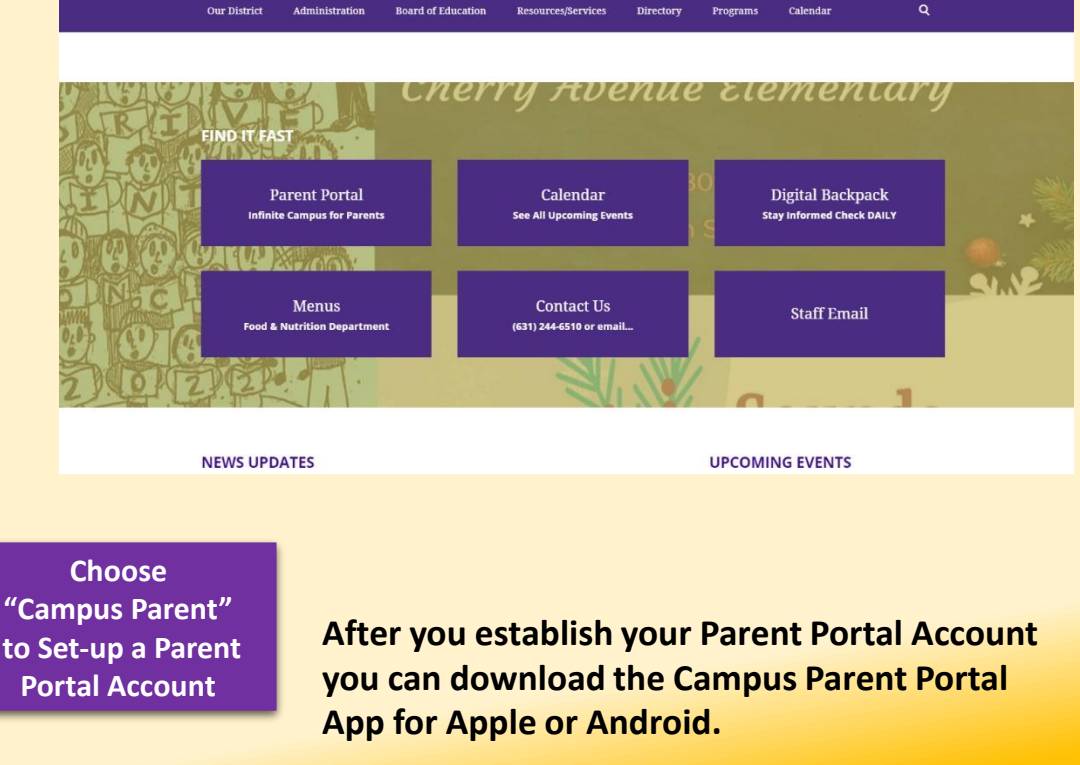

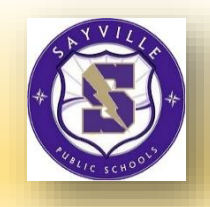

#### **Instructions for First-Time Access to the Parent Portal**

If you have been assigned a Campus Portal Activation Key, click where it says
 "New User?"

|                          | Campus Parent                                                                                                    |
|--------------------------|----------------------------------------------------------------------------------------------------|
| SAYVILLE UFSD            | Announcements                                                                                                    |
| Parent Username          | Tuesday 11/19/2019                                                                                                    |
| Password                 | For assistance with the Parent/Student Portal please email the Infinite Campus help desk at<br>Sayvilleportalinfo@sayvilleschools.org and our help desk staff will respond to your email |
|                          | within 48 hours.                                                                                                    |
| Log In                   | If you are requesting a password reset, please use the email address we have on file for you                                                                                             |
| Help                     | and provide us with your full name and the school(s) your child(ren) attend.                                                                                                    |
| Log In to Campus Student |                                                                                                    |
| or                       |                                                                                                    |
| New User?                |                                                                                                    |
|                          |                                                                                                    |

The screen will look like the one above.

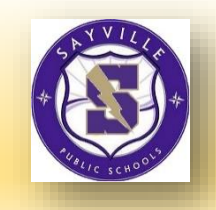

#### **Instructions for First-Time Access to the Parent Portal**

• The **"New User?"** link will display the Activation Screen below. You will need the Activation Key that was provided to you by the district. This option is only used the first time you access the portal.

| New User?<br>Activate your Campus Portal account by entering the activation key sent to<br>you by your district. |  |  |  |  |  |  |
|----------------------------------------------------------------------------------------------------|--|--|--|--|--|--|
| If you do not have an activation key, please contact your district to obtain one.                                |  |  |  |  |  |  |
|                                                                                                    |  |  |  |  |  |  |
| Submit                                                                                                    |  |  |  |  |  |  |
| Back to Login                                                                                                    |  |  |  |  |  |  |

Type in the Activation Key and click the Submit button.

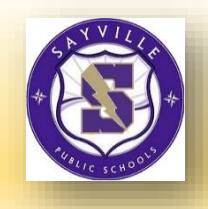

#### **Instructions for First-Time Access to the Parent Portal**

- After entering the GUID/Activation key, create a unique user name and password. The password needs to be at least eight (8) characters in length and contain a minimum of one capital letter and one number.
- Please keep your credentials <u>confidential</u>, as sharing your user name and/or password with anyone is strictly prohibited.

| Create Campus Parent Account |
|------------------------------|
| Username *                   |
| Password *                   |
| Confirm Password *           |
| Password Strength 0%         |
| Submit                       |
| Back to Login                |

• After you verify your password, click the Submit button.

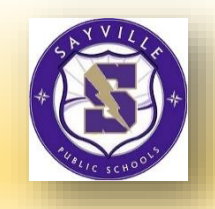

#### **Instructions for First-Time Access to the Parent Portal**

Click "Back to Login" to return to the original login screen.

Success!

Congratulations! You have successfully created your Campus Parent account!

Back to Login

Use the user name and password you just created (Remember, your password is case sensitive) and login to your Parent Portal account.

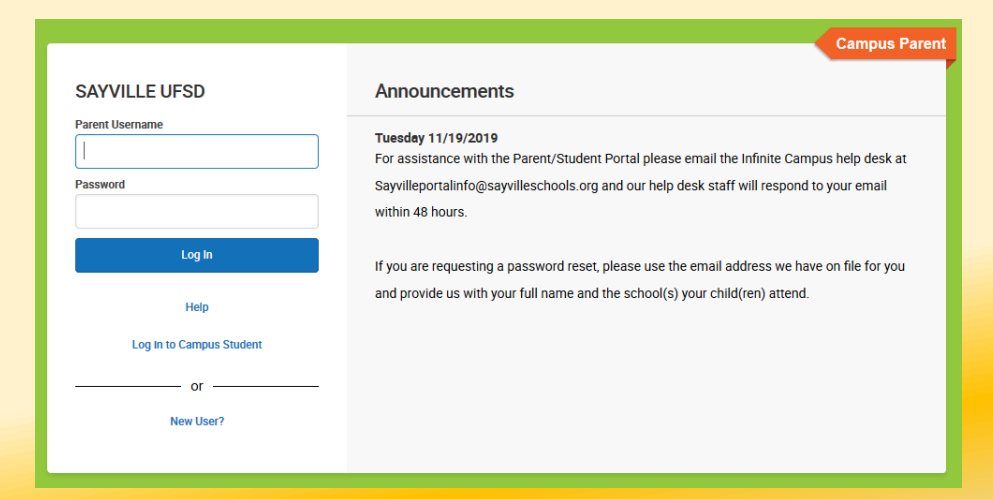

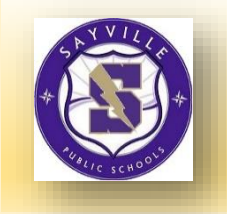

#### The Infinite Campus Parent Portal Home Page ~ Message Center ~

| Message Center                   | Message Center                                                                                                    |
|----------------------------------|----------------------------------------------------------------------------------------------------|
| Today                            |                                                                                                    |
| Calendar                         | Announcements Inbox                                                                                                    |
| Assignments                      | District Announcement<br>Monday 01/11/2010                                                                                                    |
| Grades                           | <u>Parents:</u>                                                                                                    |
| Grade Book Updates<br>Attendance | Please email sayvilleportalinfo@sayvilleschools.org if you are experiencing difficulty corresponding with your child's teacher via email.                                 |
| Schedule                         | District Announcement<br>Tuesday 11/19/2019                                                                                                    |
| Responsive Schedule              | For assistance with the Parent/Student Portal please email the Infinite Campus help desk at Sayvilleportalinfo@sayvilleschools.org and                                    |
| Documents                        | our help desk staff will respond to your email within 48 hours.                                                                                                    |
| More                             | If you are requesting a password reset, please use the email address we have on file for you and provide us with your full name and the school(s) your child(ren) attend. |

The Message Center includes announcements that are posted at a school and/or district level.

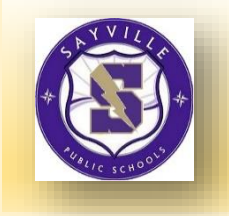

#### The Infinite Campus Parent Portal ~ Today ~

| Infinite<br>Campus                           |                                                                                          | Click Bell to view<br>Notifications                |
|----------------------------------------------|------------------------------------------------------------------------------------------|----------------------------------------------------|
| Message Center                               | Today June 14, 2019                                                                      | Cherry I. Zager                                    |
| Today<br>Calendar<br>Assignments<br>Grades   | Cherry I Zager<br>Student Number<br>800702966<br>19-20 Rachel Test School HS<br>Grade 09 | 4 (4/8 – 6/26) Select<br>Student DAY: DAILY        |
| Grade Book Updates<br>Attendance<br>Schedule | Assignments Due Today                                                                    | 1<br>8:00AM - AP English Teacherso<br>8:55AM Katie |
| Responsive Schedule<br>Documents             | Assignments Due Tomorrow                                                                 | <b>3</b><br>10:00AM - Physics A Dennis<br>10:55AM  |
| More                                         | No assignments.                                                                          | 4                                                  |

Click Links to View Different Pages

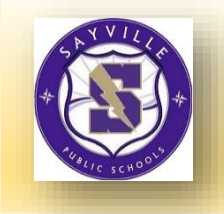

#### The Infinite Campus Parent Portal ~ Today ~

| Message Center      | Today Wednesday, January 2nd 2019             |        |               |                                  |                   |          |  |  |
|---------------------|-----------------------------------------------|--------|---------------|----------------------------------|-------------------|----------|--|--|
| Today               |                                               | 3 (    | 12/31 - 03/   | (29)                             |                   |          |  |  |
| Calendar            | Andrew Student<br>Student Number<br>123456789 | 0 (    | 12/01-00/     | 23)                              |                   |          |  |  |
| Assignments         | 18-19 Harrison High                           | (      | DAY: DAILY    |                                  |                   |          |  |  |
| Grades              | Grade 12                                      | 1<br>8 | l<br>:00AM -  | AP English                       | Teacherson,       | Rm: 1211 |  |  |
| Grade Book Updates  | Food Service Balance: \$0.00                  | 8:55AM | :55AM         |                                  | Katie             |          |  |  |
| Attendance          |                                               | 3<br>1 | 8<br>0:00AM - | Physics A                        | Yarham,<br>Dennis | Rm: 367  |  |  |
| Schedule            | Assignments Due Today                         | 1      | 0:55AM        |                                  |                   |          |  |  |
| Responsive Schedule | AP English /10                                | 4      | 1:00AM -      | American &<br>British Literature | Teacherson,       | Rm: 1018 |  |  |
| Documents           |                                               | 1      | 1:55AM        |                                  | Ratio             |          |  |  |
| More                | Assignments Due Tomorrow                      | 6<br>1 | 6<br>:00PM -  | Pre-Calculus A                   | Lifellearn, Zelos | Rm: 1001 |  |  |

The Today view shows the selected student's schedule for the current day and lists any assignments due today or tomorrow.

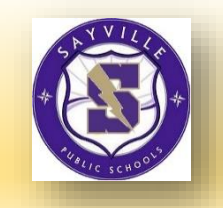

# The Infinite Campus Parent Portal ~ Calendar > Assignments Tab (MS and HS only) ~

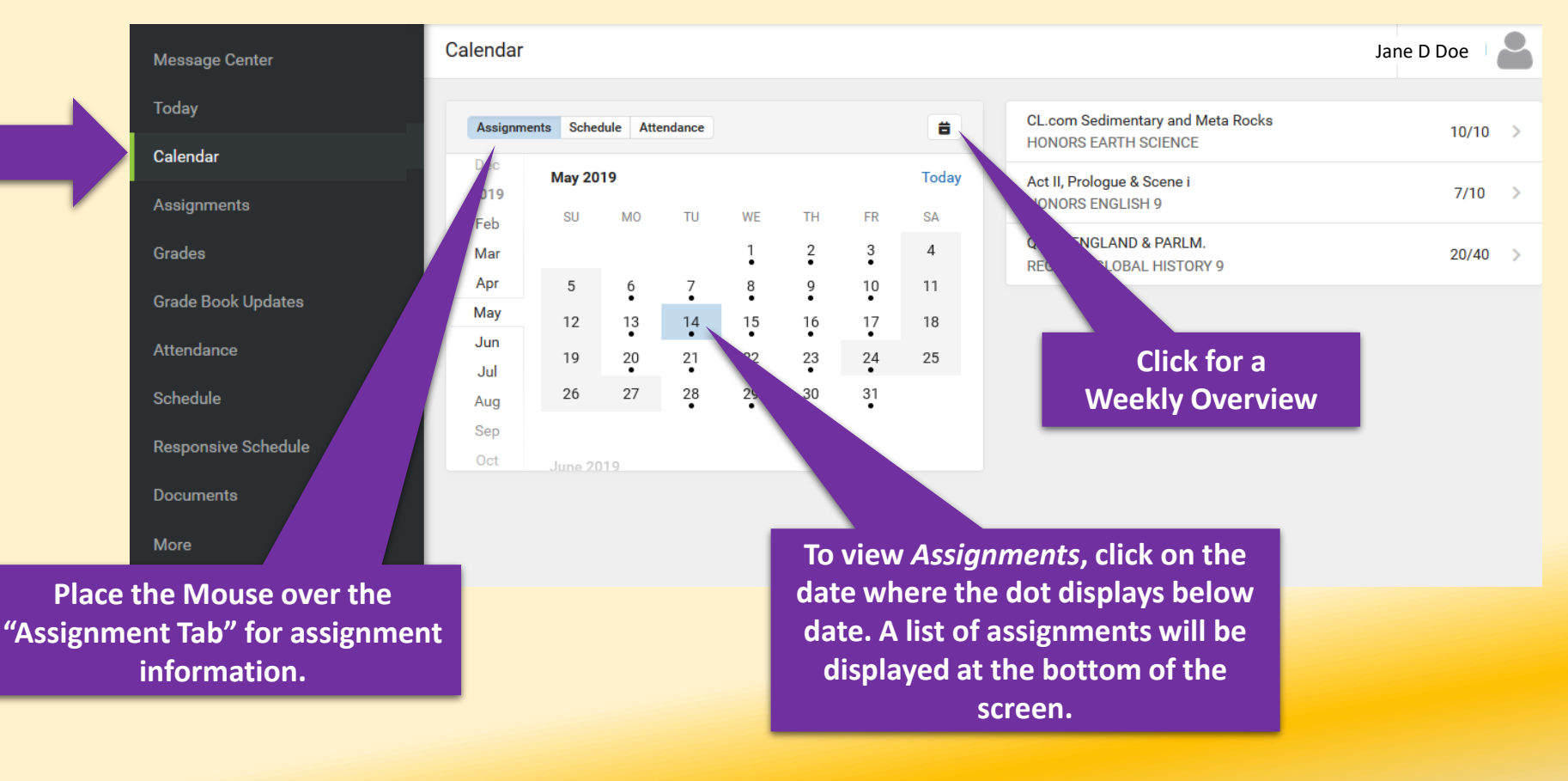

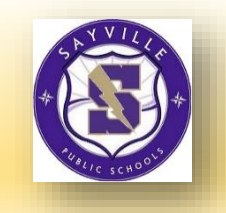

#### The Infinite Campus Parent Portal ~ Calendar > Schedule Tab (MS and HS only) ~

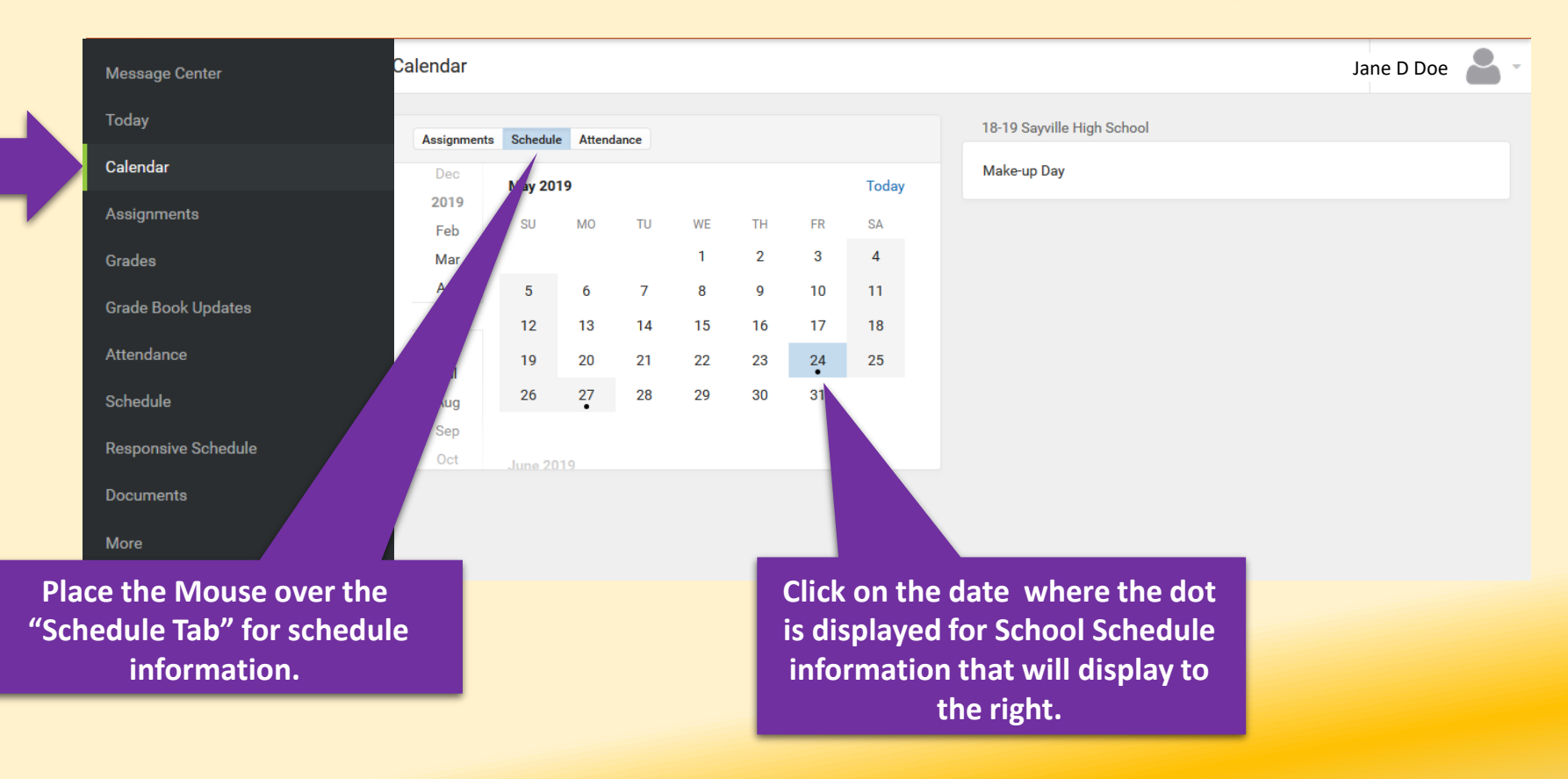

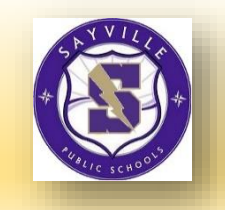

#### The Infinite Campus Parent Portal ~ Calendar - Attendance Tab (MS and HS only) ~

| Message Center               | Calendar          |          |          |              |    |              |               |               |             |                   |                                           | Jane D Doe |        |
|------------------------------|-------------------|----------|----------|--------------|----|--------------|---------------|---------------|-------------|-------------------|-------------------------------------------|------------|--------|
| Today                        | Assignments       | Sabadula | Attend   | -            |    |              |               |               |             | 18-19 S           | ayville High School                       |            |        |
| Calendar                     | Dec               | Schedule | Attenua  | ance         |    |              |               |               |             | 01                | HONORS EARTH SCIENCE                      | TARDY UN   |        |
| Assignments                  | 2019<br>Feb       | SU       | MO       | TU           | WE | TH           | FR            | SA            |             | 06                | ROBOTICS ENGINEERING 2<br>Activity        | ABSENT     | EXEMPT |
| Grades<br>Grade Book Updates | Mar<br>Apr<br>May | 5        | 6<br>13  | 7<br>•<br>14 | 8  | 2<br>9<br>16 | 10<br>•<br>17 | 4<br>11<br>18 |             | 07                | RESOURCE ROOM<br>Activity                 | ABSENT     | EXEMPT |
| Attendance<br>Schedule       | Jun<br>Jul        | 19<br>26 | 20<br>27 | 21<br>28     | 22 | 23           | 24            | 25            |             | 08                | REGENTS GLOBAL HISTORY 9<br>Activity      | ABSENT     | EXEMPT |
| Responsive Schedule          | Sep<br>Oct        | June 201 | 9        |              |    |              |               |               |             | 09                | REGENTS SPANISH 2<br>Activity             | ABSENT     | EXEMPT |
| Documents<br>More            |                   |          |          |              |    |              |               | Viev<br>Deta  | v o<br>ails | of stu<br>s, afte | dent's Attendance<br>er clicking the date |            |        |
|                              |                   |          |          |              |    |              |               |               | W           | /ith t            | he dot on the                             |            |        |

Attendance Calendar.

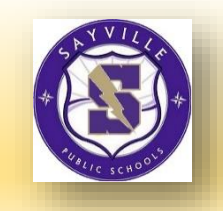

# The Infinite Campus Parent Portal ~ Assignments (MS and HS only) ~

| Message Center                   | Assignments                                |                                                        | Jane D Do | e 🎴 |
|----------------------------------|--------------------------------------------|--------------------------------------------------------|-----------|-----|
| Today<br>Calendar                | Missing Current Term                       |                                                        | Today     |     |
| Assignments                      | free<br>ADVANCED CERAMICS                  |                                                        | 93/100 >  |     |
| Grades                           | functional aminal pot<br>ADVANCED CERAMICS | Select the tab for                                     | 90/100 >  |     |
| Grade Book Updates<br>Attendance | glazing<br>ADVANCED CERAMICS               | 'Missing" Assignments or<br>"Current Term" Assignments | 100/100 > |     |
| Schedule                         | Perscpective name<br>CREATIVE CRAFTS       |                                                        | 100/100 > |     |
| Responsive Schedule              | Tiki<br>CREATIVE CRAFTS                    |                                                        | 100/100 > |     |
| Documents                        | hot air balloon<br>CREATIVE CRAFTS         |                                                        | 95/100 >  |     |
|                                  | Tuesday 06/25                              |                                                        |           |     |
|                                  | Final Exam                                 |                                                        |           |     |

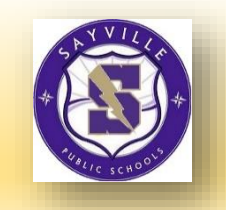

#### The Infinite Campus Parent Portal ~ Grades (MS and HS only) ~

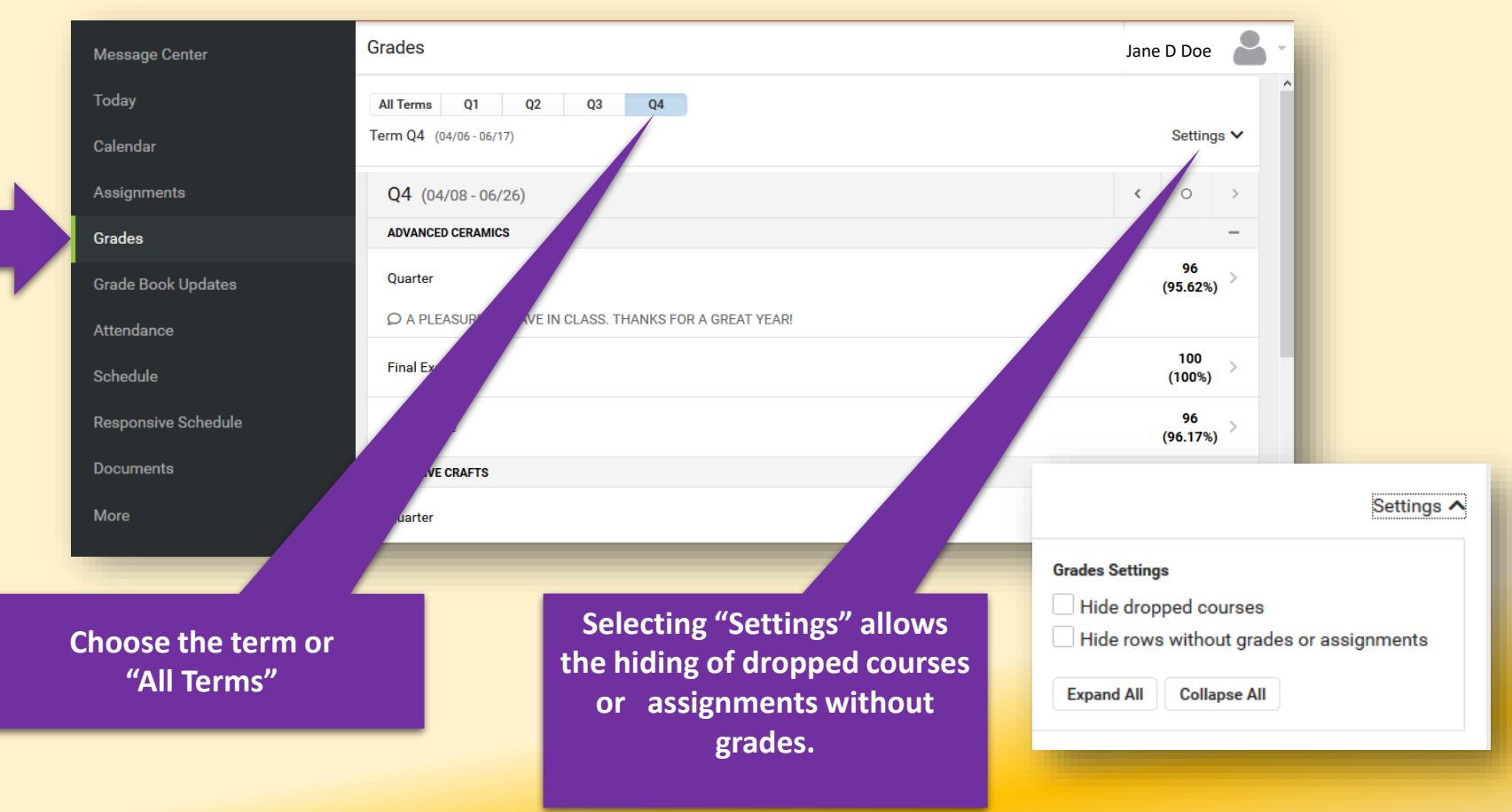

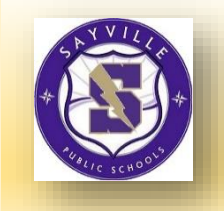

#### The Infinite Campus Parent Portal ~ Grade Book Update (MS and HS only) ~

| Message Center      | Jane D Doe 🔻                              |           |               |
|---------------------|-------------------------------------------|-----------|---------------|
| Today               |                                           |           |               |
| Calendar            | Recent Updates                            |           |               |
| Assignments         | Wk 1 Reading - Ch 1-5                     |           |               |
| Grades              | AP Literature                             |           | 0/10 >        |
| Grade Book Updates  | Ch3 pg 145-7, #s 2, 4, 8, 12              |           | 5/5           |
| Attendance          | Pre-Calculus A                            |           | (100%)        |
| Schedule            | TKAM Character Worksheet<br>AP Literature | TURNED IN | 9/10<br>(90%) |
| Responsive Schedule |                                           |           |               |

Grade Book Updates lists all of the assignments that have been scored or otherwise updated in the last 14 days.

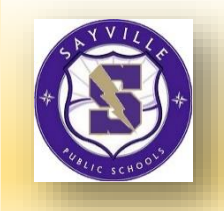

#### The Infinite Campus Parent Portal ~ Attendance (MS and HS only) ~

| Message Center     | Attendance              |          |               |        |       |   |  |
|--------------------|-------------------------|----------|---------------|--------|-------|---|--|
| Today              | Q1 Q2 Q3 Q4             |          |               |        |       |   |  |
| Calendar           | Term Q4 (04/06 - 06/17) |          |               | ABSENT | TARDY |   |  |
| Assignments        | ADVANCED CERAMICS       |          | 0             | 0      | 1     | > |  |
| Grades             | CHEMISTRY LAB           |          | 0             | 0      | 0     | > |  |
| Grade Book Updates | CREATIVE CRAFTS         |          | 1             | 0      | 0     | > |  |
| Attendance         | HONORS ALGEBRA II       |          | 1             | 0      | 0     | > |  |
| Schedule           | HONORS ENGLISH 10       |          | 0             | 0      | 0     | > |  |
| Documents          | HONORS GLOBAL HISTORY 1 |          | 0             | 0      | 0     | > |  |
| More               | HONORS SPANISH 3        |          | 1             | 0      | 0     | > |  |
|                    | PHYSICAL ED.            | "Current | " or the arro | ws to  | 0     | > |  |
|                    |                         | select   | the "Term"    |        |       |   |  |

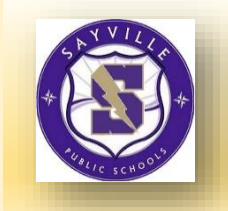

#### The Infinite Campus Parent Portal ~ Schedule (MS & HS only) ~

|  | Message Center                   | Schedule                |             |                               |              |                      |       |
|--|----------------------------------|-------------------------|-------------|-------------------------------|--------------|----------------------|-------|
|  | Today                            | Q1 Q2 Q                 | 3 Q4        |                               |              |                      |       |
|  | Calendar                         | Term Q4 (04/06 - 06/17) |             |                               |              |                      |       |
|  | Assignments                      | COURSE                  |             |                               | A            | BSENT                | TARDY |
|  | Grades                           | OHR                     | Se<br>9:00  | d Grade Homeroom<br>- 3:30 PM | Mo<br>Rn     | orisie, D<br>n: 125  |       |
|  | Grade Book Updates<br>Attendance | ELA                     | Sec<br>9:00 | Trade English<br>:20 AM       | M:<br>Rn     | s. Morisie<br>n: 125 |       |
|  | Schedule                         | МАТН                    | Sec<br>10:2 | de Math<br>) AM               | M:<br>Rn     | s. Morisie<br>n: 125 |       |
|  | Responsive Schedule<br>Reports   | ART                     | Sec<br>11:2 | Art                           | Air<br>Rn    | nslie, J<br>n: Art   |       |
|  | Discussions                      | SCIENCE                 | Sec         | ence                          | M            | s. Morisie<br>125    |       |
|  | More                             |                         | Use .       | select the "Term              | rows to<br>" | Morisie              |       |

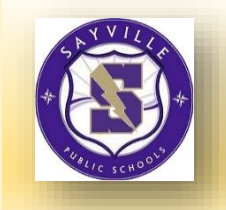

#### The Infinite Campus Parent Portal ~ Responsive Schedule ~

Message Center

Today

Calendar

Assignments

Grades

Grade Book Updates

Attendance

Schedule

Responsive Schedule

Documents

More

The Responsive Schedule option is not available at this time.

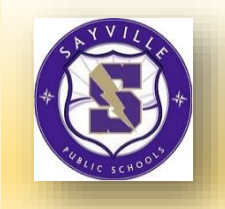

#### The Infinite Campus Parent Portal ~ Documents (All Grades) ~

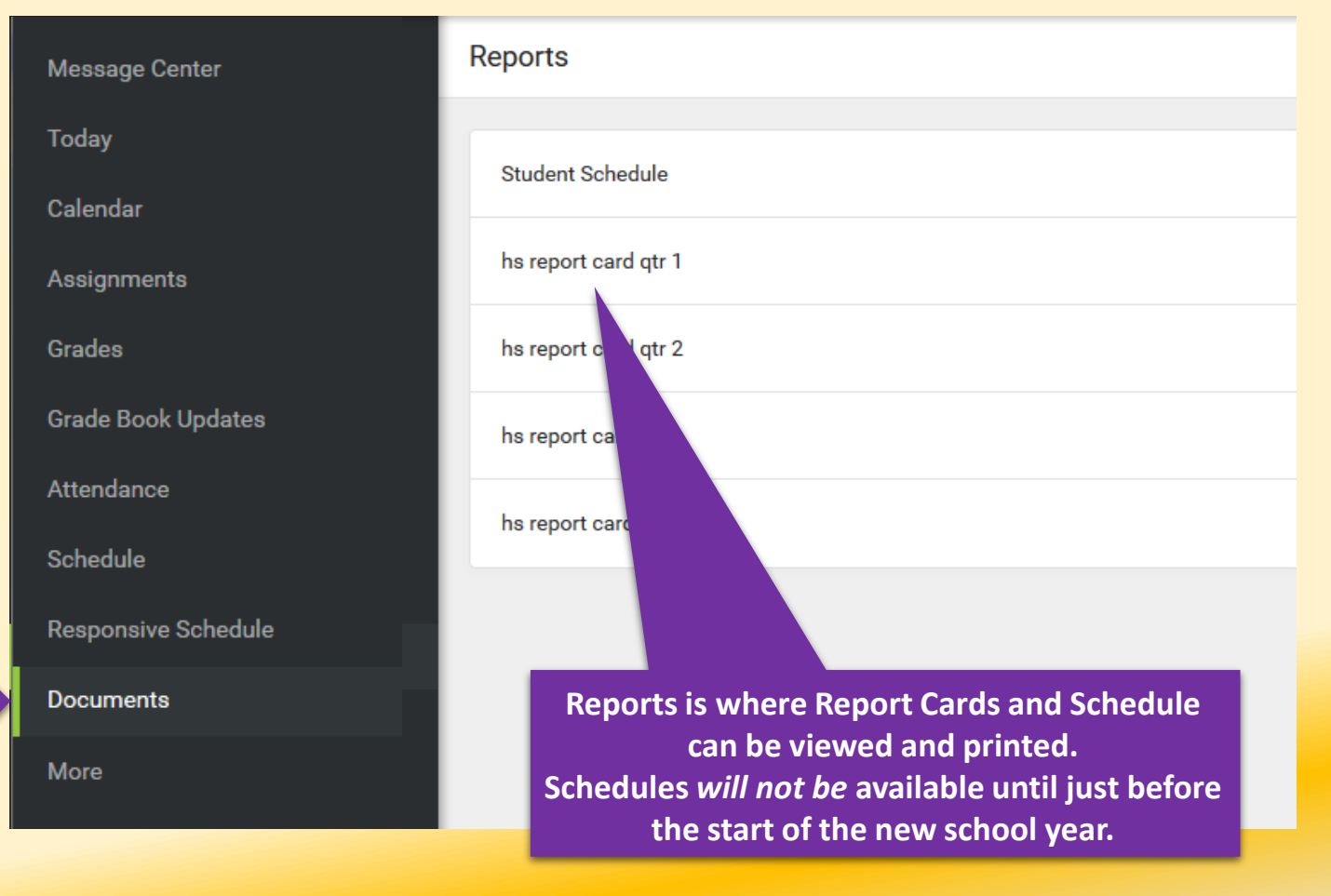

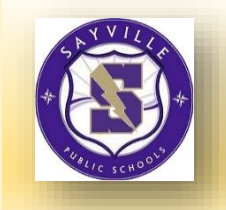

#### The Infinite Campus Parent Portal ~ More ~

| Message Center     | More                |   |
|--------------------|---------------------|---|
| Today              | Address Information | > |
| Calendar           | Assessments         | > |
| Assignments        | Behavior            | > |
| Grades             | Demographics        | > |
| Grade Book Updates | Eamily Information  |   |
| Attendance         |                     |   |
| Schedule           |                     |   |
| Documents          | Important Dates     |   |
| More               | Lockers             | > |
|                    | Campus Backpack     | > |

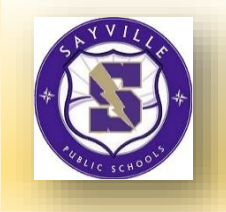

#### The Infinite Campus Parent Portal Home Page ~ More > Address Information ~

| K Back                                                                                                    |                                                                                                    |
|----------------------------------------------------------------------------------------------------|----------------------------------------------------------------------------------------------------|
| Doe Household                                                                                                    |                                                                                                    |
| The Household phone number can be update by clicking the "update" button.<br>The Household address can be changed but is subject to review and proof of residency. |                                                                                                    |
| Phone                                                                                                    | Update                                                                                                    |
| (631) 555-1234                                                                                                    | _                                                                                                    |
| Primary (Mailing)     123 Sayville Way       Sayville NY 11782                                                                                                    | Jpdate                                                                                                    |
|                                                                                                    |                                                                                                    |
|                                                                                                    |                                                                                                    |
|                                                                                                    |                                                                                                    |
| > Select <back at="" of<="" th="" the="" top=""><th></th></back>                                                                                                   |                                                                                                    |
| the page to return to the<br>"More" Menu                                                                                                    |                                                                                                    |
|                                                                                                    | Back   Doe Household   The Household phone number can be update by clicking the "update" button.   The Household address can be changed but is subject to review and proof of residency.   Phone   (631) 555-1234   Primary (Mailing)   123 Sayville Way   Sayville NY 11782   Select <back "more"="" at="" menu<="" of="" p="" page="" return="" the="" to="" top=""></back> |

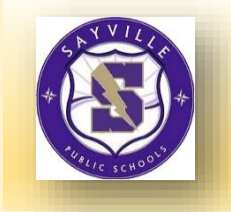

#### The Infinite Campus Parent Portal Home Page ~ More > Assessments ~

|                     | A Back                            |                      |                                                               | John B. Do | e 🖌 - |
|---------------------|-----------------------------------|----------------------|---------------------------------------------------------------|------------|-------|
| More                | Assessments                       |                      |                                                               |            | ^     |
|                     | State Tests                       |                      |                                                               |            |       |
| Address Information | NAME                              | SCORE                | RESULT                                                        | DATE       |       |
| Assessments         | NYS English<br>Grade 3 ELA, (800) | 326.000              | LEVEL 3                                                       | 04/16/2013 |       |
| Ascallenta          | NYS English<br>Grade 4 ELA, (006) | 339.000              | (LEVEL 3)                                                     | 04/01/2014 |       |
| Behavior            | NYS English<br>Grade 5 ELA, (802) | 309.000              | (LEVEL 2)                                                     | 04/14/2015 |       |
| Demographics        | NYS English<br>Grade 6 FLA. (804) | 314.000              | 2                                                             | 04/05/2016 |       |
| Family Information  | NYS English<br>Grade 7 ELA, (806) | 326.000              | 3                                                             | 03/27/2017 |       |
| Health              | Review s                          | tudents Local NY 9   | State Assessm                                                 | ents       |       |
| Important Dates     | a                                 | and Regents score of | outcomes.                                                     |            |       |
| Lockers             |                                   | > Select             | <back at="" t<="" th="" the=""><th>op of</th><th></th></back> | op of      |       |
| Campus Backpack     |                                   | > the page "More"    | ge to return to<br>" Menu                                     | o the      |       |
|                     |                                   |                      |                                                               |            | Page  |

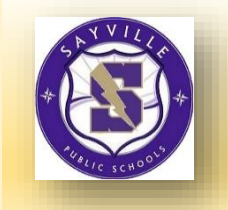

#### The Infinite Campus Parent Portal Home Page ~ More > Behavior (MS and HS only) ~

|                     | < Back              |   |                                                                                                | John B. Doe |
|---------------------|---------------------|---|------------------------------------------------------------------------------------------------|-------------|
| More                | Behavior            |   |                                                                                                |             |
| Address Information |                     |   |                                                                                                |             |
| Assessments         | DATE/TIME           |   | EVENT                                                                                          |             |
| Behavior            | 05/07/2019 9:45 AM  |   | Cell Phone                                                                                     | >           |
| Demographics        | 01/03/2019 11:07 AM |   | Class Truancy                                                                                  | >           |
| Family Information  | 10/04/2018 10:41 AM |   | Class Truancy                                                                                  | >           |
| Health              |                     | > |                                                                                                |             |
| Important Dates     |                     | > |                                                                                                |             |
| Lockers             |                     | > | Select <back at="" of="" page="" return="" td="" the="" the<="" to="" top=""><td>f</td></back> | f           |
| Campus Backpack     |                     | > | "More" Menu                                                                                    |             |

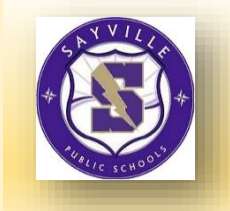

#### The Infinite Campus Parent Portal Home Page ~ More > Demographics ~

|                     | A Back                                           |                                                            |                                                                | John                       |
|---------------------|--------------------------------------------------|------------------------------------------------------------|----------------------------------------------------------------|----------------------------|
| More                | Student Demographics                             | 5                                                          |                                                                |                            |
| Address Information | Non-Household contacts can                       | be updated or deleted. Go to the                           | bottom of the page and use the "add contact" button to         | o add additional contacts. |
| Assessments         | John B Doe                                       |                                                            |                                                                |                            |
| Behavior            | Birthday<br>09/19/2006                           | Gender<br>Male                                             |                                                                |                            |
| Demographics        | Non-Household Relation                           | onships                                                    |                                                                | _                          |
| Family Information  | Relationship<br>Grandparent/Student<br>Bob Kat   | <b>Phone</b><br>Cell: (631)567-9867<br>Other (631)555-1234 | Email<br>No data                                               | Update                     |
| Health              |                                                  |                                                            |                                                                |                            |
| Important Dates     | Relationship<br>Grandparent/Student<br>Kitty Kat | Phone<br>Other (631)555-1234                               | Email<br>No data                                               | Update                     |
| Lockers             |                                                  | >                                                          | Select <back at="" of<="" td="" the="" top=""><td></td></back> |                            |
| Campus Backpack     |                                                  | >                                                          | the page to return to the<br>"More" Menu                       |                            |
|                     |                                                  |                                                            |                                                                | Page                       |

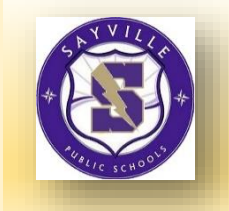

#### The Infinite Campus Parent Portal Home Page ~ More > Family Information ~

| More                       |                                                                                                    |                                                                                                    |
|----------------------------|----------------------------------------------------------------------------------------------------|----------------------------------------------------------------------------------------------------|
| Address Information        | < Back                                                                                             | John                                                                                                    |
| Assessments                | Adam Information                                                                                   |                                                                                                    |
| Behavior                   | You can now update your contact informatio<br>will enable your child's teacher to contact you      | n by clicking the "update" button. Having an active email address in the Infinite Campus Portal<br>u with regards to assignments and other important information. |
| Demographics               | John B Doe<br>Contact Information                                                                  |                                                                                                    |
| Family Information         | Phone<br>No data                                                                                   | Email<br>JBDoe@Schooldistrict.org                                                                                                    |
| Health                     | Update                                                                                             |                                                                                                    |
| Important Dates            | Joan Doe                                                                                           |                                                                                                    |
| Lockers                    | Contact Information Phone Coll: (631)567-9867                                                      | Email                                                                                                    |
| Campus Backpack            | Work (631)345-6789<br>Other (631)555-1234                                                          | Jdoesfamily@google.com                                                                                                    |
| Lockers<br>Campus Backpack | Contact Information Phone Cell: (631)567-9867 Work (631)345-6789 Other (631)555-1234 Update Update | Email<br>Jdoe@yahoo.com<br>Jdoesfamily@google.com                                                                                                    |

Page 25

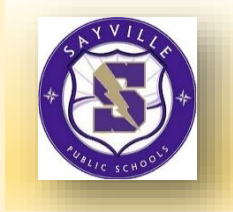

#### The Infinite Campus Parent Portal Home Page ~ More > Health ~

| Vlore               |                                                    | the page to return to the<br>"More" Menu |                                        |  |
|---------------------|----------------------------------------------------|------------------------------------------|----------------------------------------|--|
| Address Information | >                                                  |                                          |                                        |  |
| Assessments         | K Back                                             |                                          | John B. Doe                            |  |
|                     | Immunizations                                      |                                          |                                        |  |
| Behavior            | VACCINE                                            | COMPLIANCE STATUS                        | DOSES                                  |  |
| Demographics        | Diphtheria-tetanus-pertussis, combined [DTaP, DTP] | COMPLIANT                                | 11/22/2004<br>01/26/2005<br>04/06/2005 |  |
| Family Information  | Hepatitis B [Hep B]                                | COMPLIANT                                | 03/13/2006                             |  |
| Health              |                                                    |                                          | 03/02/2005<br>12/13/2005               |  |
| Important Dates     | Measles-Mumps Rubella [MMR]                        | COMPLIANT                                | 09/26/2005<br>09/03/2009               |  |
|                     | Meningococcal                                      | COMPLIANT                                | 10/20/2016                             |  |
| Lockers             | Polio [IPV, OPV]                                   | COMPLIANT                                | 12/27/2004<br>03/02/2005               |  |
| Campus Backpack     |                                                    |                                          | 12/13/2005<br>11/23/2013               |  |

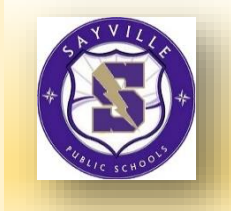

#### The Infinite Campus Parent Portal Home Page ~ More > Important Dates ~

|                     | < Back                         |                        |                                                                            | John B. Doe |
|---------------------|--------------------------------|------------------------|----------------------------------------------------------------------------|-------------|
| More                | Tuesday                        |                        |                                                                            |             |
| More                | <b>04/24/2019</b><br>Wednesday | Holiday - Spring Break |                                                                            |             |
| Address Information | <b>04/25/2019</b><br>Thursday  | Holiday - Spring Break |                                                                            |             |
| Assassments         | <b>04/26/2019</b><br>Friday    | Holiday - Spring Break |                                                                            |             |
| Assessments         | <b>05/24/2019</b><br>Friday    | Make-up Day            |                                                                            |             |
| Behavior            | <b>05/27/2019</b><br>Monday    | Holiday - Other        |                                                                            |             |
| Demographics        | <b>06/18/2019</b><br>Tuesday   | Rgnts No Attendance    |                                                                            |             |
| Family Information  | <b>06/19/2019</b><br>Wednesday | Rgnts No Attendance    |                                                                            |             |
| Health              | <b>06/20/2019</b><br>Thursday  | Rgnts No Attendance    |                                                                            |             |
|                     | <b>06/21/2019</b><br>Friday    | Rgnts No Attendance    |                                                                            |             |
| Important Dates     |                                | >                      |                                                                            |             |
| Lockers             |                                | >                      | Select <back at="" of<br="" the="" top="">the page to return to the</back> |             |
| Campus Backpack     |                                | >                      | "More" Menu                                                                |             |

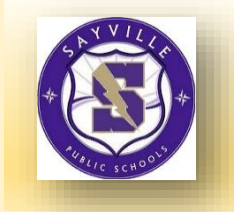

#### The Infinite Campus Parent Portal Home Page ~ More > Lockers ~

|                     | < Back                           | John B. Doe 🔷 👻 |
|---------------------|----------------------------------|-----------------|
| More                | No locker information available. |                 |
| Address Information |                                  |                 |
| Assessments         | The Lockers op                   | otion is        |
| Behavior            | at this time                     | ie.             |
| Demographics        |                                  |                 |
| Family Information  |                                  |                 |
| Health              |                                  |                 |
| Important Dates     | >                                |                 |
|                     |                                  |                 |
| Lockers             | >                                |                 |

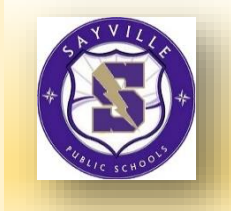

#### The Infinite Campus Parent Portal Home Page ~ More > Backpack ~

| <b>lore</b><br>Address Informati | on                                      |                                      | >                                                            | Backpac<br>years fin<br>* More a<br>added! | k has c<br>al Rep<br>are sch | opies of previous<br>ort Cards.<br>eduled to be |
|----------------------------------|-----------------------------------------|--------------------------------------|--------------------------------------------------------------|--------------------------------------------|------------------------------|-------------------------------------------------|
| Assessments                      | Campus Backpack                         |                                      | <u>_</u>                                                     |                                            |                              |                                                 |
| Behavior                         |                                         | Student Name                         | Document Name                                                | Published Date                             | Acknowledged                 | View                                            |
| Denavior                         |                                         | Samie Student                        | 2017 2018 High School Report                                 | t Card May 27, 2020 12:45 PM               | -                            | ×                                               |
| Demographics                     |                                         | Suzie Student                        | 2017 2018 High School Report<br>2018 2019 High School Report | rt Card Feb 13, 2020 12:45 PM              | -                            | ×                                               |
| Family Informatio<br>Health      |                                         | Reports on t                         | his page require the Adobe Acr                               | robat Reader (free).                       | et Adobe<br>robat Reader     |                                                 |
| Important Dates                  |                                         |                                      | >                                                            |                                            |                              |                                                 |
| Lockers                          | PARENTS                                 | :                                    |                                                              |                                            |                              |                                                 |
| Campus Backpac                   | A If you are<br>Parent Po<br>sayvillepo | experier<br>ortal plea<br>ortalinfo@ | ncing diffic<br>se e-mail<br>sayvillescl                     | ulty with th                               | e                            |                                                 |